# EchoVantage Claims R ECHOVANTAGE CLAIMS REPROCESSING

## ASSUMPTIONS

This User Guide is created for the Billing User. An understanding of the Fiscal Overview functions and the Basic Billing Workflow is assumed for the following examples. <u>Click HERE for the Fiscal Overview section</u> of the EchoVantage Online Webhelp.

## OVERVIEW

## **Claims Management Reprocessing**

There are times when the Charge created for the Service is incorrect or must be submitted more than once. In addition, missing Payer-specific modifiers, delayed communication regarding changes in Client coverage, rebilling a claim denied in error, and retroactive Payer rate changes require some flexibility after the Create Charges and Create Bills processes. In EchoVantage, these types of changes are handled by the reprocessing options in the *Action* drop-down box on the Claims Management screen. These options are listed below.

- Rebilling Outgoing and Denied Charges
- Reprocess Active Payer
- Reprocess All Payers
- Reverse Service Transactions

## Which Action Do I Need to Choose?

Understanding which Action to use helps achieve the desired result quickly and without unintended extra work. The following table gives a brief overview of each Action. A detailed description, with examples, is contained in the following sections.

| Reprocessing Action                   | Use When                                                                                                    |
|---------------------------------------|----------------------------------------------------------------------------------------------------|
| Rebilling Outgoing and Denied Charges | Nothing about the Charge needs to change.                                                                           |
| Reprocess Active Payer                | Only the Charge information for the Active Payer needs to be modified. Nothing needs to change for a previous Payer |
| Reprocess All Payers                  | All Charges for all Payers need to be modified, but nothing needs to change about the Service.                      |
| Reverse Service Transactions          | Service information needs to be modified.                                                                           |

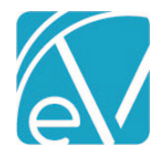

## REBILL OUTGOING AND DENIED CHARGES

The *Rebill Outgoing and Denied Charges* action sets the Charge Status back to Active, so it may be rebilled using the *Fiscal Overview > Unbilled Charges > Create Bills* screen. The Action only affects the currently active Payer and requires the Charge Status to be either *Outgoing* or *Denied*. This is the only job that does not require a job message as it simply resets the Charge Status (*dbo.Charges.Status* changes from 'O' to 'A' in the database), making the Charge immediately available to select in a Create Bills job. This Action does not correct or update rate and unit calculations or modifier changes; these are determined during the Charge Creation process.

## Example

Client Sandy Beach received an ADP Service on 06/01/2021. The Service was processed, and a bill for \$50.00 was created. The Payer initially denied the claim due to an incorrect Policy Number. A quick investigation determined the Policy Number was updated, but not until after the Bill for the Service was created. Rebilling the Charge will fix the Policy Number issue so the Payer will remit payment. The following example allows the Denied Charge to be included in a new Create Bills job.

| CLAIMS MANAGEMENT             | REPROCESSI | NG HISTORY REF           | PROCESSING ERR | ORS    |                      |                |             |              |                 |                     |                           |                                          |
|-------------------------------|------------|--------------------------|----------------|--------|----------------------|----------------|-------------|--------------|-----------------|---------------------|---------------------------|------------------------------------------|
| Client<br>BE0000 Beach, Sandy | × •        | Staff<br>Start typing to | search         | •      | Service :<br>06/01/2 | Start<br>021   | Service End |              | Billing Start   |                     | Billing End               | a 🖬                                      |
| Payer                         |            | Payer Category           |                |        | Defined              | Filter         |             | Charge Statu | JS              |                     |                           |                                          |
| Start typing to search        | ~          | Start typing to          | search         | *      | Start ty             | ping to search | •           | Start typing | to search       | -                   | S                         | EARCH                                    |
| BE0000 Beach, Sandy           | ,          |                          |                |        |                      |                |             |              | Payer Balance   | e: <b>\$ 4</b> 0.00 | )Client Ba                | alance: \$ 10.00                         |
| Date                          | Service    | Staff                    | Active/Last P  | Charg  | e Status             | Service Status | Last Billed | Charge       | Paid            | Paye                | er Balance                | Client Balance                           |
| 06/01/2021                    | ADP        | HS1                      | CC             | Denie  | d                    | Charge Created | 06/07/2021  | \$ 50.00     | \$ 0.00         | \$ 40               | .00                       | \$ 10.00                                 |
| I< < > >I 1 c<br>Action *     | of 1       | ▼ Message                |                |        |                      |                |             | Total P      | Transaction Dat | 0.00 Tot<br>e       | tal Client Ba<br>CONTINUE | alance: <b>\$ 10.0</b> 0<br>WITH RESULTS |
| o Rebill the Char             | ge, select | the <i>Rebill O</i>      | utgoing and    | Den    | ied Ch               | arges optio    | n in the A  | ction dro    | p-down list.    | \$ 40.00            | Client Bal                | ance: \$ 10.00                           |
| Date                          | Service    | Staff                    | Active/Last P  | Charge | Status               | Service Status | Last Billed | Charge       | Paid            | Paver               | Balance                   | Client Balance                           |
| 05/01/2021                    |            | нс1                      |                | Denice | 1                    | Charge Created | 06/07/2021  | ¢ 50 00      | \$0.00          | ¢ /0/               | 0                         | ¢ 10.00                                  |
| 00/01/2021                    | NUF        | nai                      |                | Denied | 1                    | charge created | 00/07/2021  | ⊅ 00.00      | .p.0.00         | \$ 40.0             |                           | \$ 10.00                                 |

| I< < > >I1 of 1                                | Total Payer Balance: \$ 40.00 Total Client Balance: \$ 10.00 |
|------------------------------------------------|--------------------------------------------------------------|
| Action *                                       | Transaction Date                                             |
| Rebill Outgoing and Denied Charges × + Message | 06/07/2021 CONTINUE WITH RESULTS                             |

The Transaction Date defaults to the current date, and both the Message and Transaction Date fields are not editable. Click on the blue *CONTINUE WITH RESULTS* button to proceed; a confirmation box displays indicating the number of selected Claims that can be set back to Active.

| Rebill Outgoing and Denied Charges                                                                        | ×           |
|----------------------------------------------------------------------------------------------------|-------------|
| 1 of the 1 selected claim have outgoing or denied charges. Set these charges back to Active so they can b | e rebilled? |
| CANCEL                                                                                                    | REBILL      |
|                                                                                                    | a. al.      |

© The Echo Group, All Rights Reserved

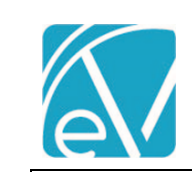

# EchoVantage Claims Reprocessing User Guide

## For Version 3.22+

| Client                  | Staff                       | Service Start          |                                                        |
|-------------------------|-----------------------------|------------------------|--------------------------------------------------------|
| BE0000 Beach, Sandy × 👻 | Start typing to search      | 06/01/2021 Service End | Billing Start 📑 Billing End                            |
| Payer                   | Payer Category              | Defined Filter         | Charge Status                                          |
| Start typing to search  | Start typing to search      | Start typing to search | Start typing to search SEARCH                          |
|                         |                             |                        |                                                        |
| < < > >  1 of 1         |                             |                        | Total Payer Balance: \$ 40.00 Total Client Balance: \$ |
| Action *                |                             |                        | Transaction Date                                       |
| Start typing to search  | <ul> <li>Message</li> </ul> |                        | 06/07/2021 CONTINUE WITH RES                           |

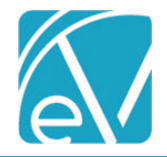

## REPROCESS ACTIVE PAYER

Select Reprocess Active Payer when a new Create Charges calculation is needed. **Only claims with a Charge Status of Active or Outgoing are reprocessed with this Action.** Reprocessing Active Payer voids the current Charge, related copay, and associated payments by creating reversing entries. The original Charge and the reversing Charge are marked as void in the database to preserve the transaction history. The reprocessing Action creates a new charge, so changes in charge calculation, unit calculation, and modifiers are picked up. Reprocessing also creates a copy of the original remittance with a Status of *Reprocessed* to facilitate finding and applying a previous payment. Like the rebill Action above, *Reprocess Active Payer* sets the Charge Status from *Outgoing* to *Active*.

## Example

In this example, Client Sandy Beach received an ADP Service on 5/20/2021. The Claim Details for this ADP claim are shown below. The following reprocessing example allows a new charge with an updated rate to be created.

|                                                                                                    |            |                                          |                      |                      |                             |                |                 |         | _   |
|----------------------------------------------------------------------------------------------------|------------|------------------------------------------|----------------------|----------------------|-----------------------------|----------------|-----------------|---------|-----|
| Claim Details                                                                                                    |            |                                          |                      |                      |                             |                |                 |         |     |
| Beach, Sandy (BE0                                                                                                    | (000       |                                          |                      | Name                 | Policy Number               | Priority       | Notes           |         |     |
| Birth Date: 03/20/1985                                                                                               |            |                                          |                      | CC                   | BESA-000                    | 15             |                 |         |     |
| hone: (603)731-1813<br>Address:                                                                                      |            |                                          |                      | SELE                 | 525,7000                    | 00             |                 |         |     |
| 387 Coral Ave                                                                                                    |            |                                          |                      | 5221                 |                             | 55             |                 |         |     |
| locoa Beach, FL 33426                                                                                                |            |                                          |                      |                      |                             |                |                 |         |     |
| Alcohol and Drug Treatn                                                                                              | nent       | 90867                                    | 05/20/2021           |                      |                             |                | Show Reprocesse | ed Char | ges |
| сс                                                                                                    |            |                                          |                      |                      |                             |                | 📋 NOTE          | S & TAS | sks |
| Date                                                                                                    | Amount     | Reason                                   | Last Billed          | l Authoriza          | ion Status                  | Procedure Code | Diag            | nosis   |     |
| 05/20/2021                                                                                                    | \$ 50.00   | CHARGE CREATED                           | 06/03/202            | 1                    | ACTIVE                      | 90867          | F32.2           | 2       |     |
| 05/20/2021                                                                                                    | \$ 10.00   | COPAY ADJ                                |                      |                      |                             |                |                 |         |     |
| 05/31/2021                                                                                                    | \$ 25.00   | PAYER PAYMENT                            |                      |                      |                             |                |                 |         |     |
| Balance:                                                                                                    | \$ 15.00   |                                          |                      |                      |                             |                |                 |         |     |
| Total Balance:                                                                                                    | \$ 15.00   |                                          |                      |                      |                             |                |                 |         |     |
| SELF                                                                                                    |            |                                          |                      |                      |                             |                | 🖺 NOTE          | S & TAS | 5K  |
| Date                                                                                                    | Amount     | Reason                                   | Last Billed          | l Authoriza          | ion Status                  | Procedure Code | Diag            | nosis   |     |
| 05/20/2021                                                                                                    | \$ 10.00   | CHARGE CREATED                           | 06/03/202            | 1                    | OUTGOIN                     | G 90867        |                 |         |     |
| Balance:                                                                                                    | \$ 10.00   |                                          |                      |                      |                             |                |                 |         |     |
| Total Balance:                                                                                                    | \$ 10.00   |                                          |                      |                      |                             |                |                 |         |     |
| Billi                                                                                                    | ng History |                                          |                      |                      |                             |                |                 |         |     |
| CC 06/03/2021                                                                                                    |            |                                          |                      |                      |                             |                |                 |         |     |
| nabling the Show                                                                                                    | Repro      | cessed Charg                             | ges toggles confirms | there are currer     | ntly no reprocessed         | I charges.     |                 |         | _   |
| ROFILE COMMONICA                                                                                                    |            | ROCESSING RATI                           |                      | R MAPPINGS ELIGID    |                             |                |                 |         |     |
|                                                                                                    | Q          |                                          | Payer                | Rates *              |                             |                |                 |         |     |
| Service Definitions                                                                                                  |            |                                          |                      | Base Rate *          | Contracted Rate *           | Start Date     | End Date        |         |     |
| Service Definitions                                                                                                  |            | Credential                               |                      |                      |                             |                |                 |         | 1   |
| Service Definitions C ADP Bundle                                                                                     | <b>^</b>   | Credential                               |                      | \$ 35.00             | \$ 25.00                    | 05/01/2021     | 1               |         |     |
| ADP Bundle                                                                                                    | ^          | Credential                               |                      | \$ 35.00             | \$ 35.00                    | 05/01/2021     | 1               |         | _   |
| ADP Bundle     Default Rate     Alcohol and Dru:                                                                     | g          | Credential<br>Credentials<br>Credentials |                      | \$ 35.00<br>\$ 50.00 | \$ 35.00<br>\$ 50.00        | 05/01/2021     | 04/30/2021      |         |     |
| <ul> <li>Service Definitions</li> <li>ADP Bundle<br/>Default Rate</li> <li>Alcohol and Drug<br/>Treatment</li> </ul> | g          | Credential<br>Credentials<br>Credentials |                      | \$ 35.00<br>\$ 50.00 | \$ 35.00<br><b>\$</b> 50.00 | 05/01/2021     | 04/30/2021      |         |     |

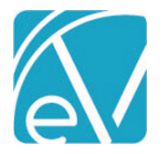

## Create the Reprocessing Job

From the Claims Management screen, filter the results or select the claim to be reprocessed. Then select *Rebill Active Payer* in the *Actions* drop-down, enter a job *Message*, and enter the *Transaction Date*.

| BE0000 Beach, Sandy    | × -     | Staff<br>Start typing | to search      | <b>Servic</b> 05/20 | <b>e Start</b><br>/2021 🚺 | Service End | Ö              | Billing Start      | 🖬 🛛 Billing En       | d 🖬             |
|------------------------|---------|-----------------------|----------------|---------------------|---------------------------|-------------|----------------|--------------------|----------------------|-----------------|
| Payer                  |         | Payer Catego          | ory            | Define              | d Filter                  |             | Charge Status  |                    |                      |                 |
| Start typing to search | -       | Start typing          | to search      | ▼ Start             | typing to search          | -           | Start typing t | to search          | •                    | SEARCH          |
| E0000 Beach, Sandy     |         |                       |                |                     |                           |             |                | Payer Balanc       | e: \$ 15.00 Client E | alance: \$ 10.0 |
| Date                   | Service | Staff                 | Active/Last Pa | Charge Status       | Service Status            | Last Billed | Charge         | Paid               | Payer Balance        | Client Balance  |
| 05/20/2021             | ADP     | HS1                   | СС             | Active              | Charge Created            | 06/03/2021  | \$ 50.00       | \$ 25.00           | \$ 15.00             | \$ 10.00        |
|                        |         |                       |                |                     |                           |             |                |                    |                      |                 |
| < < >> 1o              | f1      |                       |                |                     |                           |             | Total P        | ayer Balance: \$ 1 | 5.00 Total Client E  | alance: \$ 10.0 |

- The *Message* is used to identify the job on both the *Reprocessing History* and the *Reprocessing Errors* screens.
- The *Transaction Date* is used to determine the GL Posting Period and defaults to the current date but may be edited. The default date was used in the example to make identifying the original and new charges easy.
- Depending on your agency's fiscal policies, the Transaction Date may be the same as the *Service Date* of the original Charge, in the same month, or the actual date of reprocessing.

Note that if individual claim checkboxes are selected, the blue button message changes from CONTINUE WITH RESULTS to CONTINUE WITH SELECTION.

| в  | 0000 Beach, Sandy      |         |              |                |               |                |             |                | Payer Balance:    | \$ 15.00 Client B | alance: \$ 10.00 |
|----|------------------------|---------|--------------|----------------|---------------|----------------|-------------|----------------|-------------------|-------------------|------------------|
| ✓  | Date                   | Service | Staff        | Active/Last Pa | Charge Status | Service Status | Last Billed | Charge         | Paid              | Payer Balance     | Client Balance   |
| ~  | 05/20/2021             | ADP     | H51          | сс             | Active        | Charge Created | 06/03/2021  | \$ 50.00       | \$ 25.00          | \$ 15.00          | \$ 10.00         |
| K  | : < > > 1o             | f1      |              |                |               |                |             | Selected Payer | Balance: \$ 15.0  | Selected Client B | alance: \$ 10.00 |
| Ac | tion *                 |         | Message *    |                |               |                |             | т              | ransaction Date * |                   |                  |
| F  | Reprocess Active Payer | × •     | CC updated f | fee schedule   |               |                |             | 00             | 5/04/2021         | CONTINUE W        | ITH SELECTION    |
|    |                        |         |              |                |               |                |             |                |                   |                   |                  |

#### Select the blue CONTINUE WITH RESULTS (SELECTION) button.

| Reprocess Active Payer                                                                                                    |            | ×                 |
|----------------------------------------------------------------------------------------------------|------------|-------------------|
| 1 of the 1 selected claim have charges that have a status of Active or Outgoing. Reverse an                                                  | nd reproce | ss those charges? |
|                                                                                                    | CANCEL     | REPROCESS         |
| A confirmation box appears indicating the number of claims that m<br>Select the blue <i>REPROCESS</i> button to create the reprocessing job. | neet the   | job requirem      |
| Sob created for 1 claim                                                                                                    |            |                   |
| Look for a green success toast to display in the upper right-hand co                                                                         | orner, th  | en navigate to    |

© The Echo Group, All Rights Reserved

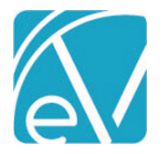

#### Review and Finalize the Reprocessing Job

The *Reprocessing History* screen displays unfinalized jobs first with a secondary sort by *Date* from most recent to oldest. Jobs with a *Status* of Pending, In Progress, Failed, or Preview are considered unfinalized. Jobs with a *Done* or *Reversed* status are displayed after unfinalized jobs, sorted by *Date* from most recent to oldest.

| CLAIMS MAN   | AGEMENT REPROCESSING H       | IISTORY REPROCE | SSING ERRORS     |                            |            |           |         |              |      |                      |           |
|--------------|------------------------------|-----------------|------------------|----------------------------|------------|-----------|---------|--------------|------|----------------------|-----------|
| Start Date   | <b>End Date</b>              | 🖬 User          |                  |                            |            | Status    |         |              |      |                      | -         |
| Date         | Job Type                     | Job Status      | Created By       | Message                    |            |           |         | Services     | Erro | rs                   |           |
| 06/04/2021   | Reprocess Active Payer       | Preview         | heather.sherwood | CC updated fee schedule    |            |           |         | 1            | 0    | FINALIZE             | -         |
| 04/27/2021   | Reprocess All Payers         | Done            | heather.sherwood | to precharge               |            |           |         | 1            | 0    |                      |           |
| 03/02/2021   | Reprocess All Payers         | Done            | heather.sherwood | Waterfall Correction       |            |           |         | 2            | 0    |                      |           |
| 10/27/2020   | Reverse Service Transactions | Done            | heather.sherwood | 318                        |            |           |         | 1            | 0    |                      |           |
| 02/04/2020   | Reverse Service Transactions | Done            | heather.sherwood | Reverse to Not Ready Statu | s          |           |         | 1            | 0    |                      |           |
| 02/03/2020   | Reverse Service Transactions | Done            | heather.sherwood | Correcting                 |            |           |         | 1            | 0    |                      |           |
|              |                              | Details         |                  |                            |            |           |         |              |      |                      |           |
| Service Date | Client                       |                 | Duration/Units   | Last Active Payer          | Last Activ | ve Charge | Current | Active Payer |      | Current Active Charg | <u>ze</u> |
| 05/20/2021   | BE0000 Beach, Sandy          |                 | 60 min           | СС                         | \$ 50.00   |           | СС      |              |      | \$ 35.00             |           |

The example *Reprocess Active Payer* job is at the top of the list in the image above; the row is selected to show the job *Details*. As expected, the (new) *Current Active Charge* is \$35.00.

|   | BEOO | 00 Beach, Sandy |         |       |                |               |                |             |        | Payer Balance | :\$0.00 Client E | Balance: \$ 0.00 |
|---|------|-----------------|---------|-------|----------------|---------------|----------------|-------------|--------|---------------|------------------|------------------|
| ( |      | Date            | Service | Staff | Active/Last Pa | Charge Status | Service Status | Last Billed | Charge | Paid          | Payer Balance    | Client Balance   |
| ( |      | 05/20/2021      | ADP     | HS1   |                | Reversed      | Charge Created | 06/03/2021  | -      | \$ 0.00       | \$ 0.00          | \$ 0.00          |

In EchoVantage version 3.25+, while the reprocessing job remains unfinalized, the Claims Management screen shows the original Claim as *Reversed* with a dash for both the *Active/Last Payer* and the *Charge* columns.

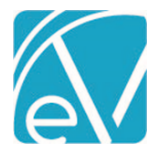

| Claim Details                                                                                                    |           |                |            |             |                    |                           |                      |                     |
|----------------------------------------------------------------------------------------------------|-----------|----------------|------------|-------------|--------------------|---------------------------|----------------------|---------------------|
| Beach, Sandy (BEC<br>Birth Date: 03/20/1985<br>Phone: (603)731-1813<br>Address:<br>1387 Coral Ave<br>Corca Beach, FL 33426 | 0000)     |                |            |             | Name<br>CC<br>SELF | Policy Number<br>BESA-000 | Priority<br>15<br>99 | Notes               |
| lcohol and Drug Treat                                                                                                    | ment      | 90867          | 05/20/2021 |             |                    |                           | Show                 | Reprocessed Charges |
| CC                                                                                                    |           |                |            |             |                    |                           |                      | 🖞 NOTES & TASKS     |
| Date                                                                                                    | Amount    | Reason         |            | Last Billed | Authorization      | Status                    | Procedure Code       | Diagnosis           |
| 05/20/2021                                                                                                    | \$ 50.00  | CHARGE CREATED |            | 06/03/2021  |                    | ACTIVE                    | 90867                | F32.2               |
| 05/20/2021                                                                                                    | \$ 10.00  | COPAY ADJ      |            |             |                    |                           |                      |                     |
| 05/31/2021                                                                                                    | \$ 25.00  | PAYER PAYMENT  |            |             |                    |                           |                      |                     |
| Balance:                                                                                                    | \$ 15.00  |                |            |             |                    |                           |                      |                     |
| 06/04/2021                                                                                                    | -\$ 50.00 | CHARGE CREATED |            |             |                    | PRECHARGE                 | 90867                |                     |
| 06/04/2021                                                                                                    | -\$ 25.00 | PAYER PAYMENT  |            |             |                    |                           |                      |                     |
| 06/04/2021                                                                                                    | -\$ 10.00 | COPAY ADJ      |            |             |                    |                           |                      |                     |
| Balance:                                                                                                    | -\$ 15.00 |                |            |             |                    |                           |                      |                     |
| 06/04/2021                                                                                                    | \$ 35.00  | CHARGE CREATED |            |             |                    | PRECHARGE                 | 90867                | F32.2               |
| 06/04/2021                                                                                                    | \$10.00   | COPAY ADJ      |            |             |                    |                           |                      |                     |
| Balance:                                                                                                    | \$ 25.00  |                |            |             |                    |                           |                      |                     |
| Total Balance:                                                                                                    | \$ 25.00  |                |            |             |                    |                           |                      |                     |
| SELF                                                                                                    |           |                |            |             |                    |                           |                      | 📋 NOTES & TASKS     |
| Date                                                                                                    | Amount    | Reason         |            | Last Billed | Authorization      | Status                    | Procedure Code       | Diagnosis           |
| 05/20/2021                                                                                                    | \$ 10.00  | CHARGE CREATED |            | 06/03/2021  |                    | OUTGOING                  | 90867                |                     |
| Balance:                                                                                                    | \$ 10.00  |                |            |             |                    |                           |                      |                     |
| 06/04/2021                                                                                                    | -\$ 10.00 | CHARGE CREATED |            |             |                    | PRECHARGE                 | 90867                |                     |
| Balance:                                                                                                    | -\$ 10.00 |                |            |             |                    |                           |                      |                     |
| 06/04/2021                                                                                                    | \$10.00   | CHARGE CREATED |            |             |                    | PRECHARGE                 | 90867                |                     |
| Balance:                                                                                                    | \$ 10.00  |                |            |             |                    |                           |                      |                     |
| Total Balance:                                                                                                    | \$ 10.00  |                |            |             |                    |                           |                      |                     |
| Billing                                                                                                    | History   |                |            |             |                    |                           |                      |                     |
| CC 06/03/2021<br>SELF 06/03/2021                                                                                           |           |                |            |             |                    |                           |                      |                     |

The image above shows the details with the *Show Reprocessed Charges* toggle enabled. The entries created by reprocessing are outlined in red. Both the reversing entries and the new charge items have *PRECHARGE* status while the job remains unfinalized. Return to the *Claims > Reprocessing History* screen, select *Finalize* to complete the reprocessing job. A green confirmation box should display in the upper right-hand corner.

| BE000  | 00 Beach, Sandy                                                                             |         |           |               |               |                |             |          | Payer Balance: \$ | 25.00 Client Ba | alance: \$ 10.00 |
|--------|---------------------------------------------------------------------------------------------|---------|-----------|---------------|---------------|----------------|-------------|----------|-------------------|-----------------|------------------|
|        | Date                                                                                        | Service | Staff     | Active/Last P | Charge Status | Service Status | Last Billed | Charge   | Paid              | Payer Balance   | Client Balance   |
|        | 05/20/2021                                                                                  | ADP     | HS1       | CC            | Active        | Charge Created |             | \$ 35.00 | \$ 0.00           | \$ 25.00        | \$ 10.00         |
| <      | I     >     >   1 of 1     Total Payer Balance: \$ 25.00     Total Client Balance: \$ 10.00 |         |           |               |               |                |             |          |                   |                 |                  |
| Action | 1*                                                                                          |         |           |               |               |                |             |          | Transaction Date  |                 |                  |
| Start  | t typing to search                                                                          |         | ✓ Message |               |               |                |             |          | 06/04/2021        | CONTINUE        | WITH RESULTS     |

Returning to the Claims Management screen, the Charge Status is now Active, and the Charge (amount) is \$35.00.

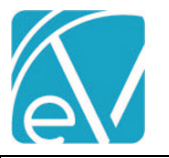

## EchoVantage Claims Reprocessing User Guide

## For Version 3.22+

| Claim Details                                                                                                    |           |                |            |             |                    |                           |                      |                       |
|----------------------------------------------------------------------------------------------------|-----------|----------------|------------|-------------|--------------------|---------------------------|----------------------|-----------------------|
| Beach, Sandy (BEO)<br>Birth Date: 03/20/1985<br>Phone: (603)731-1813<br>Address:<br>1387 Coral Ave<br>Cocca Beach, FL 33426 | 000)      |                |            |             | Name<br>CC<br>SELF | Policy Number<br>BESA-000 | Priority<br>15<br>99 | Notes                 |
| Alcohol and Drug Treatm                                                                                                    | ent       | 90867          | 05/20/2021 |             |                    |                           | Shor                 | w Reprocessed Charges |
| СС                                                                                                    |           |                |            |             |                    |                           |                      | 📋 NOTES & TASKS       |
| Date                                                                                                    | Amount    | Reason         |            | Last Billed | Authorization      | Status                    | Procedure Code       | Diagnosis             |
| 06/04/2021                                                                                                    | \$ 35.00  | CHARGE CREATED |            |             |                    | ACTIVE                    | 90867                | F32.2                 |
| 06/04/2021                                                                                                    | \$ 10.00  | COPAY ADJ      |            |             |                    |                           |                      |                       |
| Balance:                                                                                                    | \$ 25.00  |                |            |             |                    |                           |                      |                       |
| Total Balance:                                                                                                    | \$ 25.00  |                |            |             |                    |                           |                      |                       |
| SELF                                                                                                    |           |                |            |             |                    |                           |                      | 📋 NOTES & TASKS       |
| Date                                                                                                    | Amount    | Reason         |            | Last Billed | Authorization      | Status                    | Procedure Code       | Diagnosis             |
| 06/04/2021                                                                                                    | \$ 10.00  | CHARGE CREATED |            |             |                    | ACTIVE                    | 90867                |                       |
| Balance:                                                                                                    | \$ 10.00  |                |            |             |                    |                           |                      |                       |
| Total Balance:                                                                                                    | \$ 10.00  |                |            |             |                    |                           |                      |                       |
| CC 06/03/2021<br>CC 06/03/2021<br>SELF 06/03/2021                                                                           | g History |                |            |             |                    |                           |                      |                       |

Select the row again to view the *Claim Details*. Only the current (newly created) charges display when the *Show Reprocessed Charges* toggle is not enabled.

#### **Create Bills for the Reprocessed Charge**

These now Active charges (Payers CC and SELF) are available to include in a *Fiscal Overview > Unbilled Charges > Create Bills* job. Once a *Create Bills* job is processed and finalized, the Charge Status is updated to Outgoing. This step may not be required depending on your reasons for reprocessing. If there is no need to send a corrected bill to the Payer, it is OK to move on to the Apply the Reprocessed Payment section.

#### Apply the Reprocessed Payment

After the Active Payer is reprocessed and bills are created (if needed), the copy Remittance can be applied.

| Client           |                            |                                   |          |      | Payer        |                       | S              | tatus           |                   |
|------------------|----------------------------|-----------------------------------|----------|------|--------------|-----------------------|----------------|-----------------|-------------------|
| Client           |                            | Batch ID                          |          |      | Payer        |                       | •              | × Reprocessed   | × -               |
| Transaction Type |                            |                                   |          |      |              |                       |                |                 |                   |
| Transaction Type |                            | Start Date                        |          |      | End Date     |                       | Ā Ā            | mount           |                   |
| RA Number        |                            | Created By Staff Created By Staff |          | *    | Display Or   | nly Records with Mess | ages           | SEARCH R        | IEMITTANCES       |
| MARK (0) READY M | ARK (0) NOT READY DELETE ( | 0)                                |          |      |              |                       |                |                 | No recent imports |
| Status           | Payer                      | Client                            | Amount   |      | Service Date | Transaction Date      | Allowed Amount | Matching Charge | Messages & Notes  |
| Reprocessed      | CC - Carroll County        | BE0000 Beach, Sandy               | \$ 25.00 | P    | 05/20/2021   | 05/31/2021            | \$ 0.00        |                 | 0                 |
| Solact the Per   | processed Pomitt           | anco to view the Po               | mittanco | Dota | ilc          |                       |                |                 | ÷                 |

© The Echo Group, All Rights Reserved

| EchoVantage | Claims | Reprocess | sing | User | Guide |
|-------------|--------|-----------|------|------|-------|
|             |        |           |      |      |       |

## For Version 3.22+

| BE0000 Beach, Sandy<br>Service Date: 05/20/2021 \$ 25.00 CC                                          |                         |                         | VIEW CLAIM                                        |
|----------------------------------------------------------------------------------------------------|-------------------------|-------------------------|---------------------------------------------------|
| Remittance Details                                                                                   |                         |                         | Recent Remittances                                |
| Transaction Type *                                                                                   | Transaction Date *      |                         |                                                   |
| PAYER PAYMENT X 👻                                                                                    | 05/31/2021              |                         | P BE0000 Beach, Sandy<br>Service Date: 05/20/2021 |
| Remittance Amount *                                                                                  | Remittance Date         |                         | \$ 25.00 CC                                       |
| \$ 25.00                                                                                             | 05/31/2021              | RA Number               |                                                   |
|                                                                                                    | Batch ID                |                         |                                                   |
| PCCN                                                                                                 | Partial Pmt             |                         |                                                   |
| Allowed Amount                                                                                       | Patient Responsibility  | Vaterfall to next payer |                                                   |
| Client & Service                                                                                     |                         |                         |                                                   |
| Payer *                                                                                              | Client                  | Service Date            |                                                   |
| CC - Carroll County × 👻                                                                              | BE0000 Beach, Sandy × 👻 | 05/20/2021              |                                                   |
| Alcohol and Drug Treatment 908<br>Staff H51 Sherwood, Heather<br>Amount \$ 35.00 Balance \$ 25.00 AC | 67 06/04/2021           | VIEW CLAIM              |                                                   |
| 0 Messages & Notes                                                                                   |                         |                         | Status * Reprocessed                              |
|                                                                                                    |                         |                         |                                                   |

The Status is *Reprocessed*, and no charge is selected. To apply the *Reprocessed* Remittance, change the Status to *Not Ready* and select the appropriate Charge.

| Client & Service                                                                                         |                            |                            |   |                |      |
|----------------------------------------------------------------------------------------------------|----------------------------|----------------------------|---|----------------|------|
| Payer * CC - Carroll County                                                                              | Client BE0000 Beach, Sandy | Service Date<br>05/20/2021 | Ċ |                |      |
| Alcohol and Drug Treatment 9080     Staff H51 Sherwood, Heather     Amount \$ 35.00 Balance \$ 0.00 ACTI | 57 06/04/2021<br>VE        | VIEW CLAIM                 |   |                |      |
| 0 Messages & Notes                                                                                       |                            |                            |   | Status * Ready | •    |
| + SAVE AND ADD ANOTHER                                                                                   |                            |                            |   | CANCEL         | SAVE |

Save and mark *Ready* on the Remittances screen or change the Remittance Status to *Ready* before saving, depending on your specific workflow. In the example above, the status was changed to *Not Ready*, the correct Charge was selected, and then the status was updated to *Ready* before *SAVE* was selected. Once the remittance is marked *Ready*, it is available to include in a *Fiscal Overview > Unprocessed Remittances* job. The image below shows the updated Claims Management record after the remittance is processed and finalized.

| BEC | BE0000 Beach, Sandy Payer Balance: \$ 0.00 Client Balance: \$ 10.00 |         |       |             |               |                            |          |          |               |              |
|-----|---------------------------------------------------------------------|---------|-------|-------------|---------------|----------------------------|----------|----------|---------------|--------------|
|     | Date                                                                | Service | Staff | Active/Last | Charge Status | Service Status Last Billed | Charge   | Paid     | Payer Balance | Client Balan |
|     | 05/20/2021                                                          | ADP     | H51   | СС          | Done          | Charge Crea                | \$ 35.00 | \$ 25.00 | \$ 0.00       | \$ 10.00     |

The Payer Balance is \$0.00, and the Client Balance is \$10.00.

© The Echo Group, All Rights Reserved

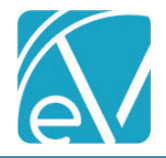

## REPROCESS ALL PAYERS

Reprocess All Payers creates reversing entries for the existing charges, copays, and any related payments for ALL PAYERS, not just for the currently active Payer. Reprocessing All Payers follows the same process as outlined in the *Reprocess Active Payer* section above.

## Example

The following claim has Charges and Payments for two Payers. The example works through reprocessing all Payers and reapplying the Remittances.

| Claim Details                                                                                                    |                               |             |                               |                                               |                                   | >                        |
|----------------------------------------------------------------------------------------------------|-------------------------------|-------------|-------------------------------|-----------------------------------------------|-----------------------------------|--------------------------|
| Barnhill, Kelsey ((<br>Birth Date: 12/01/2000<br>Phone: (603)731-1813<br>Address:<br>2 Farmview Ave<br>Center Conway, NH 03813 | 000001)                       |             | Name<br>NOACORN<br>CC<br>SELF | Policy Number<br>Kelsey's Policy<br>KB-CC-001 | <b>Priority</b><br>10<br>15<br>99 | Notes                    |
| Mental Health Counsel                                                                                                    | ing 90866 05/.                | 31/2021     |                               |                                               | -                                 | Show Reprocessed Charges |
| NOACORN                                                                                                    |                               |             |                               |                                               |                                   | 📋 NOTES & TASKS          |
| Date                                                                                                    | Amount Reason                 | Last Billed | Authorization                 | Status                                        | Procedure Code                    | Diagnosis                |
| 05/31/2021                                                                                                    | \$ 200.00 CHARGE CREATED      | 06/04/2021  |                               | DONE                                          | 90866                             | F40.232                  |
| 06/01/2021                                                                                                    | \$ 100.00 PAYER PAYMENT       |             |                               |                                               |                                   |                          |
| 06/01/2021                                                                                                    | \$ 85.00 BALANCE ZEROING CRED | IT          |                               |                                               |                                   |                          |
| 06/01/2021                                                                                                    | \$ 15.00 FEE ADJ              |             |                               |                                               |                                   |                          |
| Total Balance:                                                                                                    | \$ 0.00                       |             |                               |                                               |                                   |                          |
| <i>cc</i>                                                                                                    |                               |             |                               |                                               |                                   |                          |
|                                                                                                    |                               |             |                               |                                               |                                   | I NUTES & TASKS          |
| Date                                                                                                    | Amount Reason                 | Last Billed | Authorization                 | Status                                        | Procedure Code                    | Diagnosis                |
| 06/01/2021                                                                                                    | \$ 200.00 CHARGE CREATED      | 06/04/2021  |                               | ACTIVE                                        | 90866                             | F40.232                  |
| 06/01/2021                                                                                                    | \$ 15.00 FEE ADJ              |             |                               |                                               |                                   |                          |
| 06/01/2021                                                                                                    | \$ 100.00 PAID BY OTHER       |             |                               |                                               |                                   |                          |
| 06/02/2021                                                                                                    | \$ 50.00 PAYER PAYMENT        |             |                               |                                               |                                   |                          |
| Balance:                                                                                                    | \$ 35.00                      |             |                               |                                               |                                   |                          |
| Total Balance:                                                                                                    | \$ 35.00                      |             |                               |                                               |                                   |                          |
| SELF                                                                                                    |                               |             |                               |                                               |                                   | 📋 NOTES & TASKS          |
| Date                                                                                                    | Amount Reason                 | Last Billed | Authorization                 | Status                                        | Procedure Code                    | Diagnosis                |
| 05/31/2021                                                                                                    | \$ 15.00 CHARGE CREATED       | 06/04/2021  |                               | OUTGOING                                      | 90866                             | -                        |
| Balance:                                                                                                    | \$ 15.00                      |             |                               |                                               |                                   |                          |
| Total Balance:                                                                                                    | \$ 15.00                      |             |                               |                                               |                                   |                          |

The following modifiers were added to the Service Definition Rates tab to identify the new Charge for Payer 1. Payer 1 uses the Service Definition Default Rate; there are no changes to the rate or unit calculation.

| Condition *              | Modifiers              | Code * | Position * |   |
|--------------------------|------------------------|--------|------------|---|
| Always × -               | Outpatient MH × 💌      | TS     | 1          | ĩ |
| Always                   | Start typing to search | GT     | 4 :        | : |
| + ADD PROCEDURE MODIFIER |                        |        |            | _ |
|                          |                        |        |            |   |

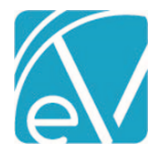

## Create the Reprocessing Job

| REPROCESS | ING HISTORY                                                               | REPROCESSING ERF                                                                                                    | ORS                                                                                                    |                                                                                                    |                                                                                                    |                                                                                                    |                                                                                                    |                                                                                                    |                                                                                                    |
|-----------|---------------------------------------------------------------------------|----------------------------------------------------------------------------------------------------|----------------------------------------------------------------------------------------------------|----------------------------------------------------------------------------------------------------|----------------------------------------------------------------------------------------------------|----------------------------------------------------------------------------------------------------|----------------------------------------------------------------------------------------------------|----------------------------------------------------------------------------------------------------|----------------------------------------------------------------------------------------------------|
|           | Staff                                                                     |                                                                                                    |                                                                                                    |                                                                                                    |                                                                                                    |                                                                                                    |                                                                                                    |                                                                                                    |                                                                                                    |
| × *       | Start typing                                                              | g to search                                                                                                    | - Servio                                                                                                    | e Start 🚺                                                                                                    | Service End                                                                                                    |                                                                                                    | Billing Start                                                                                                    | Billing En                                                                                                    | d 🗖                                                                                                    |
|           | Payer Catego                                                              | ory                                                                                                    | Defin                                                                                                    | ed Filter                                                                                                    |                                                                                                    | Charge Statu                                                                                                    | S                                                                                                    |                                                                                                    |                                                                                                    |
| Ŧ         | Start typing                                                              | to search                                                                                                    | - Star                                                                                                    | t typing to search                                                                                                    | *                                                                                                    | Start typing                                                                                                    | to search                                                                                                    | <b>→</b> S                                                                                                    | EARCH                                                                                                    |
| ≥y        |                                                                           |                                                                                                    |                                                                                                    |                                                                                                    |                                                                                                    |                                                                                                    | Payer Balance:                                                                                                    | \$ 35.00 Client Ba                                                                                                    | alance: \$ 15.0                                                                                                    |
| Service   | Staff                                                                     | Active/Last P                                                                                                    | Charge Statu                                                                                                    | is Service Status                                                                                                    | Last Billed                                                                                                    | Charge                                                                                                    | Paid                                                                                                    | Payer Balance                                                                                                    | Client Balanc                                                                                                    |
| MHC       | HS1                                                                       | CC                                                                                                    | Active                                                                                                    | Charge Created                                                                                                    | 06/04/2021                                                                                                    | \$ 200.00                                                                                                    | \$ 50.00                                                                                                    | \$ 35.00                                                                                                    | \$ 15.00                                                                                                    |
| MHC       | HS1                                                                       | NOACORN                                                                                                    | Done                                                                                                    | Done                                                                                                    | 06/02/2021                                                                                                    | \$ 200.00                                                                                                    | \$ 200.00                                                                                                    | \$ 0.00                                                                                                    | \$ 0.00                                                                                                    |
| RESMH     | AJD001                                                                    | NOACORN                                                                                                    | Done                                                                                                    | Done                                                                                                    | 06/02/2021                                                                                                    | \$ 930.00                                                                                                    | \$ 930.00                                                                                                    | \$ 0.00                                                                                                    | \$ 0.00                                                                                                    |
| EMS       | HS1                                                                       | CC                                                                                                    | Done                                                                                                    | Done                                                                                                    | 03/16/2021                                                                                                    | \$ 500.00                                                                                                    | \$ 500.00                                                                                                    | \$ 0.00                                                                                                    | \$ 0.00                                                                                                    |
| MHC       | EH123                                                                     | CC                                                                                                    | Done                                                                                                    | Done                                                                                                    | 08/07/2020                                                                                                    | \$ 8,000.00                                                                                                    | \$ 8,000.00                                                                                                    | \$ 0.00                                                                                                    | \$ 0.00                                                                                                    |
| EMS       | AJD001                                                                    | СС                                                                                                    | Done                                                                                                    | Done                                                                                                    | 05/22/2020                                                                                                    | \$ 500.00                                                                                                    | \$ 400.00                                                                                                    | \$ 0.00                                                                                                    | \$ 0.00                                                                                                    |
| WBCOU     | AJD001                                                                    | cc 🔟                                                                                                    | Done                                                                                                    | Done                                                                                                    | 05/22/2020                                                                                                    | \$ 25.00                                                                                                    | \$ 25.00                                                                                                    | \$ 0.00                                                                                                    | \$ 0.00                                                                                                    |
| ADP       | HS1                                                                       | СС                                                                                                    | Done                                                                                                    | Done                                                                                                    | 02/26/2020                                                                                                    | \$ 50.00                                                                                                    | \$ 50.00                                                                                                    | \$ 0.00                                                                                                    | \$ 0.00                                                                                                    |
| f1        |                                                                           |                                                                                                    |                                                                                                    |                                                                                                    | S                                                                                                    | elected Payer                                                                                                    | Balance: \$ 35.00                                                                                                    | Selected Client Ba                                                                                                    | alance: \$ 15.0                                                                                                    |
|           | ey<br>Service<br>MHC<br>MHC<br>RESMH<br>EMS<br>MHC<br>EMS<br>WBCOU<br>ADP | Staff<br>Start typing<br>Payer Catego<br>Start typing<br>Start typing | Staff         Start typing to search         Payer Category         Start typing to search         Start typing to search         Start typing to search         Start typing to search         Start typing to search         Start typing to search         Start typing to search         Start typing to search         Start typing to search         MHC       HS1         MHC       HS1         KESMH       AJD001       NOACORN         EMS       HS1       CC         MHC       EH123       CC         MHC       AJD001       CC         MBCOU       AJD001       CC         ADP       HS1       CC         ADP       HS1       CC         ADP       HS1       CC | Staff   X *   Start typing to search   Payer Category   Payer Category   Start typing to search   Start typing to search   MHC   HS1   CC   Done   MHC   HS1   CC   Done   WBCOU   ADP   HS1   CC   Done | Staff       Service Start       Image: Category       Defined Filter         Payer Category       Start typing to search       Defined Filter         Start typing to search       Start typing to search       Start typing to search         *       Start typing to search       Start typing to search         *       Start typing to search       Start typing to search         *       Start typing to search       Start typing to search         *       Start typing to search       Start typing to search         *       Start typing to search       Start typing to search         *       Start typing to search       Start typing to search         *       Start typing to search       Start typing to search         *       Start typing to search       Start typing to search         *       Start typing to search       Start typing to search         *       Start typing to search       Start typing to search         *       Start typing to search       CC       Active       Charge Created         MHC       HS1       NOACORN       Done       Done         EMS       AjD001       CC       Done       Done         WBCOU       AjD001       CC | Staff       Service Start       Service Edd         Payer Category       Defined Filter         Start typing to search       Start typing to search       Start typing to search         Start typing to search       Start typing to search       Start typing to search       Start typing to search         Start typing to search       Start typing to search       Start typing to search       Start typing to search       Start typing to search         Service       Staff       Active/Last P       Charge Status       Service Status       Last Billed         MHC       HS1       CC       Active       Charge Created       06/02/2021         MHC       HS1       NOACORN       Done       Done       06/02/2021         EMS       HS1       CC       Done       Done       03/16/2021         MHC       EH123       CC       Done       Done       05/22/2020         WBCOU       AjD001       CC       Done       Done       05/22/2020         ADP       HS1       CC       Done       Done       02/26/2020         ADP       HS1       CC       Done       Done       02/26/2020 | Staff       Service Start       Service End       Charge Statu         Payer Category       Defined Filter       Charge Statu       Start typing to search       Start typing to search       Start typing to search       Start typing to search       The search       The search< | Staff   X *   Start typing to search   Payer Category   Start typing to search   Start typing to search   Start typing to se | x Staff   x Start typing to search   Payer Category Defined Filter   Start typing to search Start typing to search   Start typing to search Start typing to search   Start typing to search Start typing to search   Start typing to search Start typing to search   Start typing to search Start typing to search   Start typing to search Start typing to search   x Start typing to search   x Start typing to s |

- (a) Select the checkbox for each claim that should be Reprocessed or use Filters to refine the results.
- (b) Click in the Action drop-down and select the *Reprocess ALL Payers* option.
- (c) Enter a message for the job. The Message makes it easy to identify the job on the *Reprocessing History* and the *Reprocessing Errors* tabs.
- (d) The Transaction Date is used to determine the GL Posting Period and defaults to the current date. It may be edited. For the example, the Transaction Date was edited to be the same as the Service Date.
- (e) Select the now enabled blue CONTINUE WITH SELECTION button.
- (f) A Reprocess All Payers confirmation modal displays, select REPROCESS to continue.

| Reprocess All Payers     | 1                 |                  |
|--------------------------|-------------------|------------------|
| Reverse and recreate cha | arges for the 1 s | elected service? |
|                          | CANCEL            | REPROCESS        |

#### Review and Finalize the Reprocessing Job

Next, navigate to the Claims Reprocessing History tab.

| CLAIMS MANAGEMENT |             | REPROCESSING HISTORY |            | REPROCESSING ERRORS |                              |           |          |        |            |
|-------------------|-------------|----------------------|------------|---------------------|------------------------------|-----------|----------|--------|------------|
| Start Date        |             | End Date             | 🚺 Use      | r                   |                              | × Preview |          |        | × -        |
| Date              | Job Type    |                      | Job Status | Created By          | Message                      |           | Services | Errors | 9          |
| 06/09/2021        | Reprocess A | All Payers           | Preview    | heather.sherwood    | Reprocess All Payers Example |           | 1        | 0      | FINALIZE 🔻 |

- Review and correct any errors. Error details are found on the *Reprocessing Errors* tab.
- (g) When the job is error-free, select *FINALIZE* to complete the *Reprocess All Payers* process.

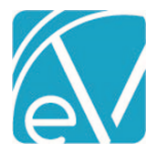

| Claim Details                          |                  |          |             |               |                 |                |                          |
|----------------------------------------|------------------|----------|-------------|---------------|-----------------|----------------|--------------------------|
| Barnhill, Kelsey                       | (000001)         |          |             | Name          | Policy Number   | Priority       | Notes                    |
| Birth Date: 12/01/2000                 | )                |          |             | NOACORN       | Kelsey's Policy | 10             |                          |
| Address:                               |                  |          |             | CC            | KB-CC-001       | 15             |                          |
| 2 Farmview Ave<br>Center Conway, NH 03 | 813              |          |             | SELF          |                 | 99             |                          |
| center connuy, nr os                   |                  |          |             |               |                 |                |                          |
| Mental Health Cour                     | seling 908       | 66 05/31 | /2021       |               |                 |                | Show Reprocessed Charges |
|                                        |                  |          |             |               |                 |                | 🗂 NOTES & TASKS          |
| Date                                   | Amount Reason    |          | Last Billed | Authorization | Status          | Procedure Code | Diagnosis                |
| 05/31/2021                             | \$ 200.00 CHARGE | CREATED  |             |               | ACTIVE          | 90866 - TS, GT | F40.232                  |
| Balance:                               | \$ 200.00        |          |             |               |                 |                |                          |
| Total Balance:                         | \$ 200.00        |          |             |               |                 |                |                          |
| СС                                     |                  |          |             |               |                 |                | 📋 NOTES & TASKS          |
| Date                                   | Amount Reason    |          | Last Billed | Authorization | Status          | Procedure Code | Diagnosis                |
| Total Balance:                         | \$ 0.00          |          |             |               |                 |                |                          |
| SELF                                   |                  |          |             |               |                 |                | 📋 NOTES & TASKS          |
| Date                                   | Amount Reason    |          | Last Billed | Authorization | Status          | Procedure Code | Diagnosis                |
| Total Balance:                         | \$ 0.00          |          |             |               |                 |                |                          |
|                                        | Dilling History  |          |             |               |                 |                |                          |
|                                        | Billing History  |          |             |               |                 |                |                          |

If the Show Reprocessed Charges toggle is enabled, the original and reversing entries for each Payer are displayed.

## Payer 1

| NOACORN        |             |                        |             |               |        | 📋 NOT          | ES & TASKS |
|----------------|-------------|------------------------|-------------|---------------|--------|----------------|------------|
| Date           | Amount I    | Reason                 | Last Billed | Authorization | Status | Procedure Code | Diagnosis  |
| 05/31/2021     | \$ 200.00   | CHARGE CREATED         | 06/04/2021  |               | DONE   | 90866          | F40.232    |
| 06/01/2021     | \$100.00 F  | PAYER PAYMENT          |             |               |        |                |            |
| 06/01/2021     | \$ 85.00 E  | BALANCE ZEROING CREDIT |             |               |        |                |            |
| 06/01/2021     | \$15.00 F   | FEE ADJ                |             |               |        |                |            |
| 05/31/2021     | -\$ 200.00  | CHARGE CREATED         |             |               | DONE   | 90866          |            |
| 05/31/2021     | -\$100.00 F | PAYER PAYMENT          |             |               |        |                |            |
| 05/31/2021     | -\$15.00 F  | FEE ADJ                |             |               |        |                |            |
| 05/31/2021     | -\$ 85.00 E | BALANCE ZEROING CREDIT |             |               |        |                |            |
| 05/31/2021     | \$ 200.00   | CHARGE CREATED         |             |               | ACTIVE | 90866 - TS, GT | F40.232    |
| Balance:       | \$ 200.00   |                        |             |               |        |                |            |
| Total Balance: | \$ 200.00   |                        |             |               |        |                |            |

## Payer 2

| СС             |                           |             |               |        | Ê N            | OTES & TASKS |
|----------------|---------------------------|-------------|---------------|--------|----------------|--------------|
| Date           | Amount Reason             | Last Billed | Authorization | Status | Procedure Code | Diagnosis    |
| 06/01/2021     | \$ 200.00 CHARGE CREATED  | 06/04/2021  |               | DONE   | 90866          | F40.232      |
| 06/01/2021     | \$ 15.00 FEE ADJ          |             |               |        |                |              |
| 06/01/2021     | \$ 100.00 PAID BY OTHER   |             |               |        |                |              |
| 06/02/2021     | \$ 50.00 PAYER PAYMENT    |             |               |        |                |              |
| Balance:       | \$ 35.00                  |             |               |        |                |              |
| 05/31/2021     | -\$ 200.00 CHARGE CREATED |             |               | DONE   | 90866          |              |
| 05/31/2021     | -\$ 50.00 PAYER PAYMENT   |             |               |        |                |              |
| 05/31/2021     | -\$ 15.00 FEE ADJ         |             |               |        |                |              |
| 05/31/2021     | -\$ 100.00 PAID BY OTHER  |             |               |        |                |              |
| Balance:       | -\$ 35.00                 |             |               |        |                |              |
| Total Balance: | \$ 0.00                   |             |               |        |                |              |

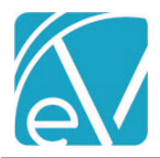

## For Version 3.22+

#### Payer 3

| SELF           |                 |           |             |               |        | 📋 NO           | TES & TASKS |
|----------------|-----------------|-----------|-------------|---------------|--------|----------------|-------------|
| Date           | Amount Reason   |           | Last Billed | Authorization | Status | Procedure Code | Diagnosis   |
| 05/31/2021     | \$15.00 CHARGE  | E CREATED | 06/04/2021  |               | DONE   | 90866          |             |
| Balance:       | \$ 15.00        |           |             |               |        |                |             |
| 05/31/2021     | -\$15.00 CHARGE | E CREATED |             |               | DONE   | 90866          |             |
| Balance:       | -\$ 15.00       |           |             |               |        |                |             |
| Total Balance: | \$ 0.00         |           |             |               |        |                |             |

## Create Bills for the Payer 1 Reprocessed Charge

The now Active Charge for Payer 1 (NOACORN) can be included in a *Fiscal Overview > Unbilled Charges > Create Bills* job. Once a *Create Bills* job is processed and finalized, the Charge Status is updated to Outgoing. This step may not be required depending on your reasons for reprocessing. If there is no need to send a corrected bill to the Payer, skip to the *Applying the Reprocessed Remittance* section.

## Apply the Reprocessed Remittance for Payer 1

Navigate to Remittances and find the original payment from the first Payer on the Remittances screen. Selecting *Reprocessed* in the Status filters helps refine the results.

| client               |                          |                         |          |   | Payer                              |               |                      | Status               |                   |  |
|----------------------|--------------------------|-------------------------|----------|---|------------------------------------|---------------|----------------------|----------------------|-------------------|--|
| × 000001 Barnhill, K | elsey × 👻                | Batch ID                |          |   | Payer                              |               | •                    | × Reprocessed X -    |                   |  |
| Transaction Type     |                          |                         |          |   |                                    |               |                      |                      |                   |  |
| Transaction Type     | •                        | Start Date              |          |   | End Date                           |               |                      | Amount               |                   |  |
|                      |                          | Created By Staff        |          |   |                                    |               |                      |                      |                   |  |
| A Number             |                          | Created By Staff 👻      |          |   | Display Only Records with Messages |               |                      | SEARCH REMITTANCES   |                   |  |
| MARK (0) READY       | IARK (0) NOT READY DELET | E (0)                   |          |   |                                    |               |                      |                      | No recent imports |  |
| Status               | Payer                    | Client                  | Amount   |   | Service Date                       | Transaction D | Allowed Amo          | ount Matching Charge | Messages & N      |  |
| Reprocessed          | CC - Carroll County      | 000001 Barnhill, Kelsey | \$ 50.00 | P | 05/31/2021                         | 06/02/2021    | \$ <mark>0.00</mark> |                      | 0                 |  |
|                      |                          |                         |          | - | 05/21/2021                         | 0.0101/2021   | £ 0.00               |                      |                   |  |

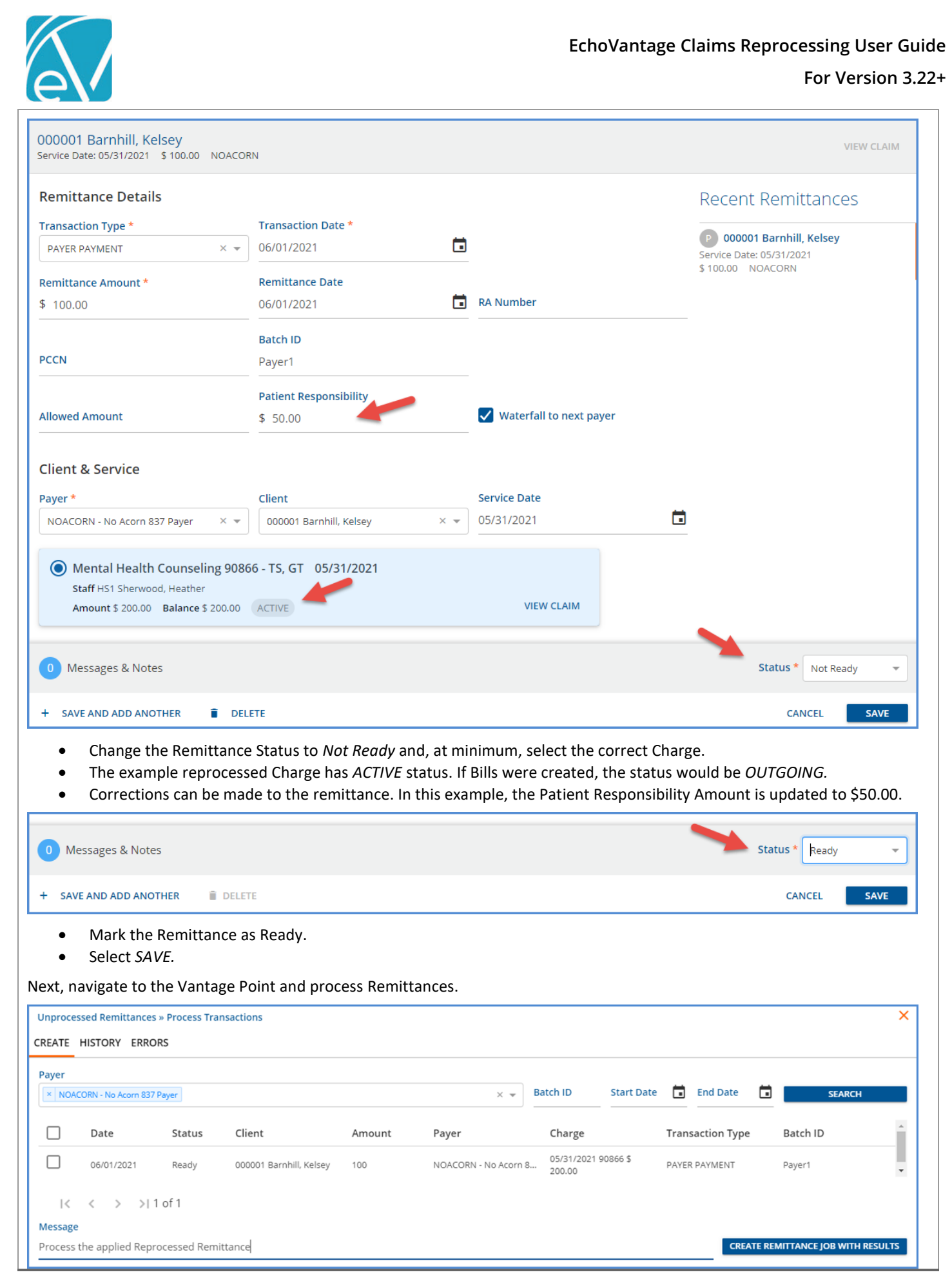

© The Echo Group, All Rights Reserved

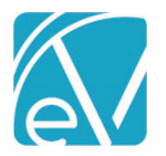

Navigate to the Unprocessed Remittances > Process Transactions > History tab to review and FINALIZE the job.

|            |                     |                    |          | -                             |              |            |             | -         |            |
|------------|---------------------|--------------------|----------|-------------------------------|--------------|------------|-------------|-----------|------------|
| Unprocesse | ed Remittances » Pr | ocess Transactions |          |                               |              |            |             |           | ;          |
| REATE HI   | ISTORY ERRORS       |                    |          |                               |              |            |             |           |            |
| Batch ID   |                     |                    |          |                               |              | Start Date | End Date    | İ         | REFRESH    |
| Date       | Status              | Created By         | Batch ID | Message                       |              | Remittance | Unapplied E | rrors     |            |
| 06/09/202  | 1 Preview           | heather.sherwood   | Payer1   | Process the applied Reprocess | sed Remitta. | 1          | 0 0         |           | FINALIZE 🔻 |
| <          | < > >  1 of         | 1                  |          |                               |              |            |             |           |            |
|            |                     | Charges            |          |                               |              |            |             |           |            |
| Service Da | ate Client          |                    | Payer    | Procedure Code                | Units        | Charge     | Adjustments | Payments  | Unapplied  |
| 05/31/202  | 1 000001 Barnh      | nill, Kelsey       | NOACORN  | 90866 - TS, GT                | 4            | \$ 200.00  | \$ 50.00    | \$ 100.00 |            |

When the Remittance job is finalized, the Waterfall Create Charges job is in *PREVIEW* Status in the *Unprocessed Services > Create Charges > History* tab for Payer 2 (CC) and Self Pay (SELF).

| Unprocessed Service | es » Create Charges   |                  |                |                     |                        |              |               |       | ×          |
|---------------------|-----------------------|------------------|----------------|---------------------|------------------------|--------------|---------------|-------|------------|
| CREATE HISTORY      | ERRORS                |                  |                |                     |                        |              |               |       |            |
| Start Date          | End Date              | User             |                | Status<br>× Preview |                        |              |               | × •   | REFRESH    |
| Date                | Status                | Created By       | Message        |                     |                        | Services     | Errors        |       |            |
| 06/09/2021          | Preview               | heather.sherwood | Waterfall: Pro | cess the applied F  | Reprocessed Remittance | 1            | 0             |       | FINALIZE 🔻 |
| I< < >              | >  1 of 1             |                  |                |                     |                        |              |               |       |            |
|                     |                       | Details          |                |                     |                        |              |               |       |            |
| Service Date        | Client                | Duration/Units   |                | Payer               | Procedure Code         | Billed Units | Charge Amount | Bala  | ance       |
| 05/31/2021          | 000001 Barnhill, Kels | 5 60 min         |                | сс                  | 90866                  | 4            | \$ 200.00     | \$ 50 | 0.00       |
| 05/31/2021          | 000001 Barnhill, Kels | 5 60 min         |                | SELF                | 90866 - TS, GT         | 4            | \$ 50.00      | \$ 50 | 0.00       |

- Review the job details and correct any errors if necessary.
- Then Finalize the Create Charges job.

## Create Bills for the Waterfall Charges to Payer 2 and SelfPay

The now ACTIVE Waterfall Charges are available to include in a *Fiscal Overview* > Unbilled Charges > Create Bills job for Payer 2 (CC) and SELF PAY. For this example, bills were created for both Payers. Returning to the Claims Management screen,

| 000 | 001 Barnhill, Kelsey |         |       |                   |               |                |             |           | Payer Bal | ance: \$ 50.00 Client | Balance: \$ 50.00 |
|-----|----------------------|---------|-------|-------------------|---------------|----------------|-------------|-----------|-----------|-----------------------|-------------------|
|     | Date                 | Service | Staff | Active/Last Payer | Charge Status | Service Status | Last Billed | Charge    | Paid      | Payer Balance         | Client Balance    |
|     | 05/31/2021           | MHC     | HS1   |                   | Outgoing      | Charge Created | 06/09/2021  | \$ 200.00 | \$ 0.00   | \$ 50.00              | \$ 50.00          |

- The Active/Last Payer is now CC.
- The Charge Status is Outgoing.
- The Payer Balance (for Payer CC) is \$50.00.
- The Client Balance (for Payer SELF) is \$50.00.

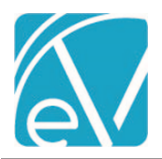

## Apply the Reprocessed Remittance for Payer 2

Navigate to Remittances and find the copy of the original payment from the second Payer. Again, selecting *Reprocessed* in the Status filters helps refine the results.

| Client                                 | Batch ID                |            | Payer        |                    | :            | Status              | × -               |
|----------------------------------------|-------------------------|------------|--------------|--------------------|--------------|---------------------|-------------------|
| Transaction Type                       |                         |            | Tayor        |                    |              | heprocessed         |                   |
| Transaction Type                       | Start Date              | ā          | End Date     |                    |              | Amount              |                   |
|                                        | Created By Staff        |            |              |                    |              |                     |                   |
| RA Number                              | Created By Staff        | -          | Display Or   | nly Records with M | essages      | SEARCH REI          | MITTANCES         |
|                                        |                         |            |              |                    |              |                     | No recent imports |
| MARK (0) READY MARK (0) NOT READY DELE | TE (0)                  |            |              |                    |              |                     | No recent imports |
| Status Payer                           | Client                  | Amount     | Service Date | Transaction Da     | Allowed Amou | int Matching Charge | Messages & N      |
| Reprocessed CC Carroll County          | 000001 Barnhill, Kelsey | \$ 50.00 P | 05/31/2021   | 06/02/2021         | \$ 0.00      |                     | 0                 |

Just as before, the Remittance Status was updated to allow selection of the newly processed Charge; for this payment, no changes were made. The remittance was marked as *Ready* and processed and finalized in *Fiscal Overview > Unprocessed Remittances*.

Return to the Claims Management menu.

| 000001 Barnhill, Kelsey Payer Balance: \$ 0.00 Client Balance: \$ 50. |            |         |       |               |               |                |             |           |          | lance: \$ 50.00 |                |
|-----------------------------------------------------------------------|------------|---------|-------|---------------|---------------|----------------|-------------|-----------|----------|-----------------|----------------|
|                                                                       | Date       | Service | Staff | Active/Last P | Charge Status | Service Status | Last Billed | Charge    | Paid     | Payer Balance   | Client Balance |
|                                                                       | 05/31/2021 | MHC     | HS1   | сс            | Done          | Charge Created | 06/09/2021  | \$ 200.00 | \$ 50.00 | \$ 0.00         | \$ 50.00       |

- The Charge Status is now set to DONE.
- The Payer Balance is now \$0.00.

Selecting the row to view the Claim Details displays the following.

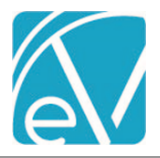

# EchoVantage Claims Reprocessing User Guide

## For Version 3.22+

| Claim Details                  |            |                        |             |               |          |                | >               |
|--------------------------------|------------|------------------------|-------------|---------------|----------|----------------|-----------------|
| NOACORN                        |            |                        |             |               |          |                | 🖺 NOTES & TASKS |
| Date                           | Amount     | Reason                 | Last Billed | Authorization | Status   | Procedure Code | Diagnosis       |
| 05/31/2021                     | \$ 200.00  | CHARGE CREATED         |             |               | DONE     | 90866 - TS, GT | F40.232         |
| 06/01/2021                     | \$ 100.00  | PAYER PAYMENT          |             |               |          |                |                 |
| 06/01/2021                     | \$ 50.00   | FEE ADJ                |             |               |          |                |                 |
| 06/01/2021                     | \$ 50.00   | BALANCE ZEROING CREDIT |             |               |          |                |                 |
| Total Balance:                 | \$ 0.00    |                        |             |               |          |                |                 |
|                                |            |                        |             |               |          |                |                 |
| СС                             |            |                        |             |               |          |                | 📋 NOTES & TASKS |
| Date                           | Amount     | Reason                 | Last Billed | Authorization | Status   | Procedure Code | Diagnosis       |
| 06/01/2021                     | \$ 200.00  | CHARGE CREATED         | 06/09/2021  |               | DONE     | 90866          | F40.232         |
| 06/01/2021                     | \$ 50.00   | FEE ADJ                |             |               |          |                |                 |
| 06/01/2021                     | \$ 100.00  | PAID BY OTHER          |             |               |          |                |                 |
| 06/02/2021                     | \$ 50.00   | PAYER PAYMENT          |             |               |          |                |                 |
| Total Balance:                 | \$ 0.00    |                        |             |               |          |                |                 |
|                                |            |                        |             |               |          |                |                 |
| SELF                           |            |                        |             |               |          |                | 📋 NOTES & TASKS |
| Date                           | Amount     | Reason                 | Last Billed | Authorization | Status   | Procedure Code | Diagnosis       |
| 05/31/2021                     | \$ 50.00   | CHARGE CREATED         | 06/09/2021  |               | OUTGOING | 90866 - TS, GT |                 |
| Balance:                       | \$ 50.00   |                        |             |               |          |                |                 |
| Total Balance:                 | \$ 50.00   |                        |             |               |          |                |                 |
|                                |            |                        |             |               |          |                |                 |
| Billin                         | ig History |                        |             |               |          |                |                 |
| NOACORN 06/04/202              | 1          |                        |             |               |          |                |                 |
| CC 06/04/2021<br>CC 06/09/2021 |            |                        |             |               |          |                |                 |
| SELF 06/04/2021                |            |                        |             |               |          |                |                 |
| SELF 06/09/2021                |            |                        |             |               |          |                |                 |

Note in the Billing History,

- Payer 1 NOACORN only has a single billing entry because a *Create Bills* job was not processed for Payer 1 after the reprocessing. The copy Remittance was applied to the *ACTIVE* Charge.
- Payer 2 CC and Payer 3 SELF has two entries because a *Create Bills* job was processed for each after the Waterfall job was reprocessed. The copy Remittance for Payer 2 was applied to the *OUTGOING* Charge.

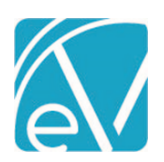

# EchoVantage Claims Reprocessing User Guide

## For Version 3.22+

| Enabling the <i>Sh</i><br>transactions                                                                                   | now Repro            | cessed Transactions to | ggle displays the     | original and rev              | versing transaction                           | on in addition                    | to the current           |
|----------------------------------------------------------------------------------------------------|----------------------|------------------------|-----------------------|-------------------------------|-----------------------------------------------|-----------------------------------|--------------------------|
| Claim Details                                                                                                    |                      |                        |                       |                               |                                               |                                   |                          |
| Barnhill, Kelsey<br>Birth Date: 12/01/2000<br>Phone: (603)731-1813<br>Address:<br>2 Farmview Ave<br>Center Conway, NH 03 | <b>y (000001)</b>    |                        |                       | Name<br>NOACORN<br>CC<br>SELF | Policy Number<br>Kelsey's Policy<br>KB-CC-001 | <b>Priority</b><br>10<br>15<br>99 | Notes                    |
| Mental Health Cour                                                                                                    | nseling              | 90866 05/31/2021       |                       |                               |                                               | -•                                | Show Reprocessed Charges |
| NOACORN                                                                                                    |                      |                        |                       |                               |                                               |                                   | 🗂 NOTES & TASKS          |
| Date                                                                                                    | Amount               | Reason                 | Last Billed           | Authorization                 | Status                                        | Procedure Code                    | Diagnosis                |
| 05/31/2021                                                                                                    | \$ 200.00            | CHARGE CREATED         | 06/04/2021            |                               | DONE                                          | 90866                             | F40.232                  |
| 06/01/2021                                                                                                    | \$ 100.00            | PAYER PAYMENT          |                       |                               |                                               |                                   |                          |
| 06/01/2021                                                                                                    | \$ 85.00             | BALANCE ZEROING CREDIT |                       | _                             |                                               |                                   |                          |
| 06/01/2021                                                                                                    | \$ 15.00             | FEE ADJ                | Original Transactions |                               |                                               |                                   |                          |
| 05/31/2021                                                                                                    | -\$ 200.00           | CHARGE CREATED         |                       |                               | DONE                                          | 90866                             |                          |
| 05/31/2021                                                                                                    | -\$ 100.00           | PAYER PAYMENT          |                       |                               |                                               |                                   |                          |
| 05/31/2021                                                                                                    | -\$ 15.00            | FEE ADJ                |                       |                               |                                               |                                   |                          |
| 05/31/2021                                                                                                    | -\$ 85.00            | BALANCE ZEROING CREDIT | Reversing Transaction | าร                            |                                               |                                   |                          |
| 05/31/2021                                                                                                    | \$ 200.00            | CHARGE CREATED         |                       | _                             | DONE                                          | 90866 - TS, GT                    | F40.232                  |
| 06/01/2021                                                                                                    | \$ 100.00            | PAYER PAYMENT          |                       |                               |                                               |                                   |                          |
| 06/01/2021                                                                                                    | \$ 50.00             | FEE ADJ                |                       |                               |                                               |                                   |                          |
| 06/01/2021                                                                                                    | \$ 50.00             | BALANCE ZEROING CREDIT | Current Transactions  |                               |                                               |                                   |                          |
| Total Balance:                                                                                                    | \$ 0.00              |                        |                       |                               |                                               |                                   |                          |
| cc                                                                                                    |                      |                        |                       |                               |                                               |                                   |                          |
|                                                                                                    |                      |                        |                       |                               |                                               |                                   | I NOTES & TASKS          |
| Date                                                                                                    | Amount               | Reason                 | Last Billed           | Authorization                 | Status                                        | Procedure Code                    | Diagnosis                |
| 06/01/2021                                                                                                    | \$ 200.00            | CHARGE CREATED         | 06/04/2021            |                               | DONE                                          | 90866                             | F40.232                  |
| 06/01/2021                                                                                                    | \$ 15.00             | FEE ADJ                |                       |                               |                                               |                                   |                          |
| 06/01/2021                                                                                                    | \$ 100.00            | PAID BY OTHER          |                       |                               |                                               |                                   |                          |
| 06/02/2021                                                                                                    | \$ 50.00             | PAYER PAYMENT          | Original Transactions |                               |                                               |                                   |                          |
| Balance:                                                                                                    | \$ 35.00             |                        |                       |                               |                                               |                                   |                          |
| 06/01/2021                                                                                                    | \$ 200.00            | CHARGE CREATED         | 06/09/2021            |                               | DONE                                          | 90866                             | F40.232                  |
| 06/01/2021                                                                                                    | \$ 50.00             | FEE ADJ                |                       |                               |                                               |                                   |                          |
| 06/01/2021                                                                                                    | \$ 100.00            | PAID BY OTHER          | Reversing Transaction | IS                            |                                               |                                   |                          |
| 06/02/2021                                                                                                    | \$ 50.00             |                        |                       |                               | 2015                                          | 00000                             |                          |
| 05/31/2021                                                                                                    | -\$ 200.00           | CHARGE CREATED         |                       |                               | DONE                                          | 90866                             |                          |
| 05/31/2021                                                                                                    | -> 50.00             |                        |                       |                               |                                               |                                   |                          |
| 05/31/2021                                                                                                    | -3 15.00<br>¢ 100.00 |                        |                       |                               |                                               |                                   |                          |
| Palanco:                                                                                                    | ¢ 25.00              | PAID BY OTHER          | Current Transactions  |                               |                                               |                                   |                          |
| Total Balance:                                                                                                    | \$ 0.00              |                        |                       |                               |                                               |                                   |                          |
| Total bulance.                                                                                                    | 0.00                 |                        |                       |                               |                                               |                                   |                          |
| SELF                                                                                                    |                      |                        |                       |                               |                                               |                                   | 📋 NOTES & TASKS          |
| Date                                                                                                    | Amount               | Reason                 | Last Billed           | Authorization                 | Status                                        | Procedure Code                    | Diagnosis                |
| 05/31/2021                                                                                                    | \$ 15.00             | CHARGE CREATED         | 06/04/2021            |                               | DONE                                          | 90866                             |                          |
| Balance:                                                                                                    | \$ 15.00             |                        | Original Transactions |                               |                                               |                                   |                          |
| 05/31/2021                                                                                                    | \$ 50.00             | CHARGE CREATED         | 06/09/2021            | _                             | OUTGOING                                      | 90866 - TS, GT                    |                          |
| Balance:                                                                                                    | \$ 50.00             |                        | Current Transactions  |                               |                                               |                                   |                          |
| 05/31/2021                                                                                                    | -\$ 15.00            | CHARGE CREATED         | Devenie T             |                               | DONE                                          | 90866                             |                          |
| Balance:                                                                                                    | -\$ 15.00            |                        | Reversing Transaction | ns                            |                                               |                                   |                          |
| Total Balance:                                                                                                    | \$ 50.00             |                        |                       |                               |                                               |                                   |                          |
|                                                                                                    | Billing History      |                        |                       |                               |                                               |                                   |                          |
| NOACORN 06/0<br>CC 06/04/2021<br>CC 06/09/2021<br>SELF 06/04/202 <sup>-</sup><br>SELF 06/09/202 <sup>-</sup>             | 4/2021<br>1<br>1     |                        |                       |                               |                                               |                                   |                          |

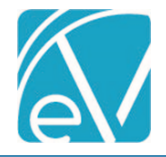

## **REVERSE SERVICE TRANSACTIONS**

This Action voids all charges for the selected claim for all payers, including remittances, and sets the Service Status back to *Ready*. Use this option when corrections to the Service (like including a Supervisor or correcting the selected diagnosis) are required or reprocessing a bundle to ensure all Services provided during the bundle period are included in the *Create Charges* job. When this type of reprocessing Action is selected, the user is responsible for including these reprocessed Services in a new *Fiscal Overview* > *Create Charges* job. A copy Remittance (Status = Reprocessed) is created for any payments posted to the reprocessed Charge(s).

#### Example

This Bundled Claim was denied due to an invalid diagnosis. The following steps work through reversing the bundled Charge to Ready services so the diagnosis can be corrected, and the services included in a new *Create Charges* job.

| Claim Details                                                                                                    |               |                  |            |             |               |               |                | ×                        |
|----------------------------------------------------------------------------------------------------|---------------|------------------|------------|-------------|---------------|---------------|----------------|--------------------------|
| Beach, Sandy, Jr.                                                                                                    | (000041)      | )                |            |             | Name          | Policy Number | Priority       | Notes                    |
| Birth Date: 10/17/1965<br>SSN: 001-23-4567<br>Phone: (603)447-8600<br>Address:<br>1729 Village Rd<br>Silver Lake, NH 03875 |               |                  |            |             | MDCD          | P123          | 2              |                          |
| Bundled Counseling                                                                                                    |               | 99292            | 06/01/2021 |             |               |               | -              | Show Reprocessed Charges |
| MDCD 🔳                                                                                                    |               |                  |            |             |               |               |                | 📋 NOTES & TASKS          |
| Date                                                                                                    | Amount        | Reason           |            | Last Billed | Authorization | Status        | Procedure Code | Diagnosis                |
| 06/01/2021                                                                                                    | \$ 1,000.00   | CHARGE CREATED   | )          | 06/08/2021  |               | DONE          | 99292          | R69                      |
| 06/10/2021                                                                                                    | \$ 0.00       | Denial-Diagnosis | Issue      |             |               |               |                |                          |
| 06/10/2021                                                                                                    | \$ 1,000.00   | BALANCE ZEROIN   | IG CREDIT  |             |               |               |                |                          |
| Total Balance:                                                                                                    | \$ 0.00       |                  |            |             |               |               |                |                          |
| Bil<br>MDCD 06/08/2021                                                                                                    | lling History |                  |            |             | -             |               |                |                          |

#### Create the Reprocessing Job

| ient<br>000041 Beach, Sandy, Jr.  | Staff Start ty     | /ping to search |          | Service S                    | ozi 🖬                  | Service End               |                               | Billing Start   |                                       | Billing End  |                                         |
|-----------------------------------|--------------------|-----------------|----------|------------------------------|------------------------|---------------------------|-------------------------------|-----------------|---------------------------------------|--------------|-----------------------------------------|
| ayer                              | Payer Ca           | ategory         |          | Defined                      | Filter                 |                           | Charge Statu                  | s               |                                       |              |                                         |
| itart typing to search            | Start ty           | /ping to search |          | ▼ Start ty                   | ping to search         | -                         | Start typing                  | to search       | -                                     | SI           | EARCH                                   |
| 0041 Beach. Sandy. Ir.            |                    |                 |          |                              |                        |                           |                               | Payer Bala      | ance: \$ 0.0                          | 0 Client E   | Balance: <b>\$ 0</b>                    |
|                                   |                    |                 |          |                              |                        |                           |                               |                 |                                       |              |                                         |
| Date Service                      | Staff              | Active/La       | ast Pa O | Charge Status                | Service Status         | Last Billed               | Charge                        | Paid            | Payer                                 | r Balance    | Client Bala                             |
| Date Service                      | Staff              | Active/Li       | ast Pa C | Charge Status<br>Done        | Service Status<br>Done | Last Billed               | Charge<br>\$ 1,000.00         | Paid<br>\$ 0.00 | <b>Payer</b><br>\$ 0.00               | r Balance    | Client Bala<br>\$ 0.00                  |
| Date Service                      | Staff              | Active/Li       | ast Pa C | <b>Charge Status</b><br>Done | Service Status<br>Done | Last Billed               | Charge<br>\$ 1,000.00         | Paid<br>\$ 0.00 | Payer<br>\$ 0.00                      | r Balance    | Client Bala<br>\$ 0.00                  |
| Date Service                      | Staff              | Active/La       | ast Pa C | Charge Status<br>Done        | Service Status<br>Done | Last Billed               | Charge<br>\$ 1,000.00         | Paid<br>\$ 0.00 | Payer<br>\$ 0.00                      | r Balance    | Client Bala<br>\$ 0.00                  |
| Date Service<br>06/01/2021  BUNCC | Staff<br>DUN CM123 | Active/Li       | ast Pa C | Charge Status<br>Done        | Service Status<br>Done | Last Billed<br>06/08/2021 | Charge<br>\$ 1,000.00<br>Tota | Paid<br>\$ 0.00 | Рауег<br>\$ 0.00<br><b>\$ 0.00</b> То | tal Client E | Client Bala<br>\$ 0.00<br>Balance: \$ ( |

- (a) Select the checkbox for each claim that should be Reversed or use Filters to refine the results.
- (b) Click in the Action drop-down and select the *Reverse Service Transactions* option.
- (c) Enter a message for the job. The Message makes it easy to identify the job on the *Reprocessing History* and the *Reprocessing Errors* tabs.
- (d) The Transaction Date is used to determine the GL Posting Period and defaults to the current date. It may be edited.

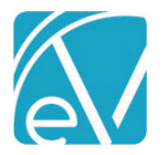

- (e) Select the now enabled blue CONTINUE WITH RESULTS button.
- (f) A Reverse Service Transactions confirmation modal displays; select REVERSE to continue.

| Reverse Service Transactions               |        |         |  |  |  |
|--------------------------------------------|--------|---------|--|--|--|
| Reverse charges for the 1 selected service |        |         |  |  |  |
| 1                                          | CANCEL | REVERSE |  |  |  |

## Review and Finalize the Reprocessing Job

Next, navigate to the Claim Reprocessing History tab.

| CLAIMS MAN                             | AGEMENT REPROCESSING         | HISTORY REPROCES | SSING ERRORS     |                   |               |       |                   |        |                  |       |
|----------------------------------------|------------------------------|------------------|------------------|-------------------|---------------|-------|-------------------|--------|------------------|-------|
| Start Date<br>06/08/2021 End Date User |                              |                  |                  |                   |               |       | Status            |        |                  |       |
| Date                                   | Job Type                     | Job Status       | Created By       | Message           |               |       | Service           | s Erro | rs g             |       |
| 06/08/2021                             | Reverse Service Transactions | Preview          | heather.sherwood | Dx Denials        |               |       | 1                 | 0      | FINALI           | ZE 🔻  |
|                                        |                              |                  |                  |                   |               |       |                   |        |                  |       |
|                                        |                              |                  |                  |                   |               |       |                   |        |                  |       |
|                                        |                              |                  |                  |                   |               |       |                   |        |                  |       |
|                                        |                              |                  |                  |                   |               |       |                   |        |                  |       |
|                                        |                              | Details          |                  |                   |               |       |                   |        |                  |       |
| Service Date                           | Client                       |                  | Duration/Units   | Last Active Payer | Last Active C | harge | Current Active Pa | ver    | Current Active C | harge |
| 06/01/2021                             | 000041 Beach, Sandy,         | Jr.              | 30 min           | MDCD              | \$ 1,000.00   | -     |                   | -      | \$ 0.00          | -     |

• Review and correct any errors. Error details are found on the *Reprocessing Errors* tab.

• (g) When the job is error-free, select FINALIZE to complete the Reverse Service Transactions process.

The following transactions display when the Show Reprocessed Charges toggle is enabled in Claim Details.

| Claim Details                                                                                                    |                 |                        |             |               |                       |                | ×                       |
|----------------------------------------------------------------------------------------------------|-----------------|------------------------|-------------|---------------|-----------------------|----------------|-------------------------|
| Beach, Sandy, J<br>Birth Date: 10/17/1965<br>SSN: 001-23-4567<br>Phone: (603)447-8600<br>Address:<br>1729 Village Rd<br>Silver Lake, NH 03875 | r. (000041)     |                        |             | Name<br>MDCD  | Policy Number<br>P123 | Priority<br>2  | Notes                   |
| Psychotherapy 15-3                                                                                                    | 0 minutes       | 90832 06/01/2021       |             |               |                       | <b></b> s      | how Reprocessed Charges |
| MDCD                                                                                                    |                 |                        |             |               |                       |                | 📋 NOTES & TASKS         |
| Date                                                                                                    | Amount          | Reason                 | Last Billed | Authorization | Status                | Procedure Code | Diagnosis               |
| 06/01/2021                                                                                                    | \$ 1,000.00     | CHARGE CREATED         | 06/08/2021  |               | DONE                  | 99292          | R69                     |
| 06/10/2021                                                                                                    | \$ 0.00         | Denial-Diagnosis Issue |             |               |                       |                |                         |
| 06/10/2021                                                                                                    | \$ 1,000.00     | BALANCE ZEROING CREDIT |             |               |                       |                |                         |
| 06/08/2021                                                                                                    | -\$ 1,000.00    | CHARGE CREATED         |             |               | DONE                  | 99292          |                         |
| 06/08/2021                                                                                                    | \$ 0.00         | Denial-Diagnosis Issue |             |               |                       |                |                         |
| 06/08/2021                                                                                                    | -\$ 1,000.00    | BALANCE ZEROING CREDIT |             |               |                       |                |                         |
| Total Balance:                                                                                                    | \$ 0.00         |                        |             |               |                       |                |                         |
| MDCD 06/08/20:                                                                                                    | Billing History |                        |             |               |                       |                |                         |

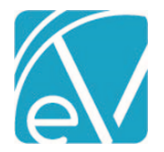

## For Version 3.22+

|        |          |               | Client        | Staff              | Supervisor                  | Defined Filter | Status  |              |         |         |
|--------|----------|---------------|---------------|--------------------|-----------------------------|----------------|---------|--------------|---------|---------|
| tart [ | Date 🔳   | End Date      | 000041 B × 👻  | Select Staff 🔻     | Select Supervi. <del></del> | Select Define▼ | × Ready |              | × •     | SEARCH  |
| ′ ма   | RK READY | <b>DELETE</b> |               |                    |                             |                |         |              | V BULI  | ACTIONS |
|        | Status   | Date          |               | Client             |                             | Staff          |         | Service Code | Program |         |
|        | Ready    | 06/08/2021 9  | :00 AM 30 min | 000041 Beach, Sand | dy, Jr.                     | CM123          |         | PSY30        | МН      |         |
|        | Ready    | 06/04/2021 9  | :00 AM 30 min | 000041 Beach, Sand | dy, Jr.                     | CM123          |         | PSY30        | МН      | ß       |
|        | Ready    | 06/01/2021 9  | :00 AM 30 min | 000041 Beach, Sand | dy, Jr.                     | CM123          |         | PSY30        | МН      |         |

Navigate to the Services main menu item to view and correct the now *Ready* Services. For example, the invalid diagnosis on the 6/1 Service must be updated.

| Diagnosis 📀                                                                                |                |                     |
|--------------------------------------------------------------------------------------------|----------------|---------------------|
| Client Diagnosis *                                                                         | Principal      |                     |
| F10.950: Alcohol use, unspecified with alcohol-induced psychotic disorder with delusions X | $oldsymbol{O}$ | 1                   |
| + CLIENT DIAGNOSIS                                                                         |                |                     |
|                                                                                            |                | ADD OTHER DIAGNOSIS |
|                                                                                            |                |                     |
| ADD PROGRESS NOTE                                                                          |                | Status Not Ready    |
|                                                                                            |                |                     |
| 🖾 SAVE AND NEW SERVICE 🧻 DELETE ( 🥘                                                        |                | CANCEL SAVE         |

Once corrections are made, select *SAVE* to record the changes. These Services are ready for processing following your typical workflow for marking as *READY* through the *Create Bills* process.

## OTHER CONSIDERATIONS

## Reprocessing Charges Previously Sent to a Payer

During the 837 creation process in *Fiscal Overview > Unbilled Charges > Create Bills*, EchoVantage generates a unique ID for the billed Charge (dbo.Charge.Id837). This unique ID combined with the Client's Code is used in the *Loop 2300, CLM01* data element or the *Loop 2400, REF\*6R* data element of the 837. The benefit of this method is that the unique ID links back to the original Charge because 837 specifications state that the Payer must return an 835 with a *CLP01* or *REF\*6R* that is identical to the *CLM01* or *REF\*6R* on the 837. However, reprocessing charges *after* they are billed archives the original Charge and creates a new charge with a new ID. The result is that the Payer could send back the original Charge ID in the CLP, which does not automatically match. This same scenario occurs when a Clearing House submits bills on behalf of the agency. The Clearing House often submits 837 files with their unique ID convention.

In EchoVantage versions 3.22 and higher, both original and reprocessed charges are checked when importing an 835 file. If an import references the original Id837 of a reprocessed charge, it does not match the *Active* Charge. The import process then compares *DONE* charges. If a match is found, the payment is linked to the related *Active* Charge, and the following Message is logged *"Original Charge was reprocessed. Remittance has been attached to latest Charge."*